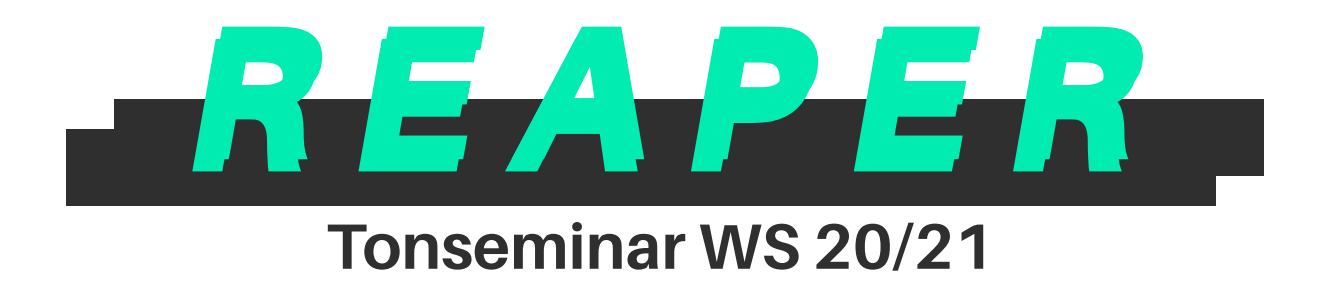

# INHALTSVERZEICHNIS

| DEFINITIONEN         | 3  |
|----------------------|----|
| EINLEITUNG           | 3  |
| TRACKS               | 4  |
| ITEMS                | 5  |
| RENDERN              | 7  |
| ARRANGEMENT          | 8  |
| FX                   | 9  |
| LAYOUT               | 10 |
| EXTRA                | 11 |
| FAZIT                | 13 |
| LITERATURVERZEICHNIS | 13 |

# DEFINITIONEN

| binaurales Audio | Audiomaterial z.B. Hörspiele bei denen durch mathematische Raumsimulation                       |
|------------------|-------------------------------------------------------------------------------------------------|
|                  | ein real hörbarer Raum nachgebildet wird                                                        |
| Cockos Inc.      | Muttergesellschaft von Reaper                                                                   |
| Content-Typ      | z.B. wav, mp3, mp4, mov                                                                         |
| Drag and Drop    | Ein Objekt mit der Maus auf eine anderes Objekt ziehen                                          |
| DAW              | Digitale Audio Workstation                                                                      |
| Folder           | Ordner steht hier für einen übergeordneten Track welcher untergeordnete Tracks enthält          |
| FX               | Effekte                                                                                         |
| HP               | Hochpass Filter                                                                                 |
| ITEM             | Element welches einen Container enthält                                                         |
| LP               | Tiefpass Filter                                                                                 |
| Mix              | Mischung einer Mehrkanalaufnahme                                                                |
| Multi-Track      | Mehrspurige Aufnahme also z.b 5.1                                                               |
| Properties       | Einstellungen                                                                                   |
| Shortcut         | Tastaturkürzel                                                                                  |
| SL               | Seminarleitung                                                                                  |
| Stem             | Einzelne Spur eines Mixes                                                                       |
| Take             | Aufnahme                                                                                        |
| Timeshift        | Tonhöhenveränderung meist bei gleichbleibender Länge                                            |
| VST              | Virtual Studio Technology, hier als Pseudonym für ein virtuelles Instrument oder<br>Effektgerät |
| Wildcards        | vergleichbar mit Tags oder Hashtags welche bei der Zuordnung helfen sollen                      |

## EINLEITUNG

In dieser Ausarbeitung soll in einem groben Überblick aufgezeigt werden, welche besonderen Aspekte und Vorteile die DAW REAPER bietet. Um dies zu verdeutlichen werden einzelne Hauptbestandteile REAPERs beleuchtet.

## TRACKS

Ein Track (Spur) in REAPER funktioniert ähnlich wie in den meisten anderen DAWs auch als Unterteilung der einzelnen Tonkanäle auf der Timeline eines Projektes. Für jeden neuen Track wird ein neuer Mixerkanal automatisch erzeugt und verknüpft (Kanal = Track).

Das Besondere an REAPER ist, dass jede Spur nicht nur ein Container Format enthalten kann, zum Beispiel nur Audio, sondern beliebig unterschiedliche Typen in einer Spur. Dadurch wird die klassische Trennung von MIDI und Audio aufgehoben.

So kann also eine MIDI-, Audio- (Mono, Stereo, Multi-Track), Video-, REAPER-Projekt- und Grafik-Datei in derselben Spur abgelegt und wiedergegeben werden.

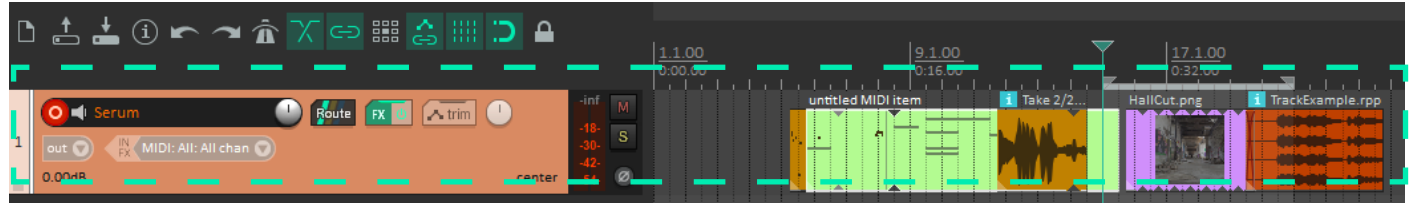

Abb.1: zeigt einen Track in Reaper

Zum Gruppieren oder Erstellen von Subgruppen gibt es mehrere Möglichkeiten.

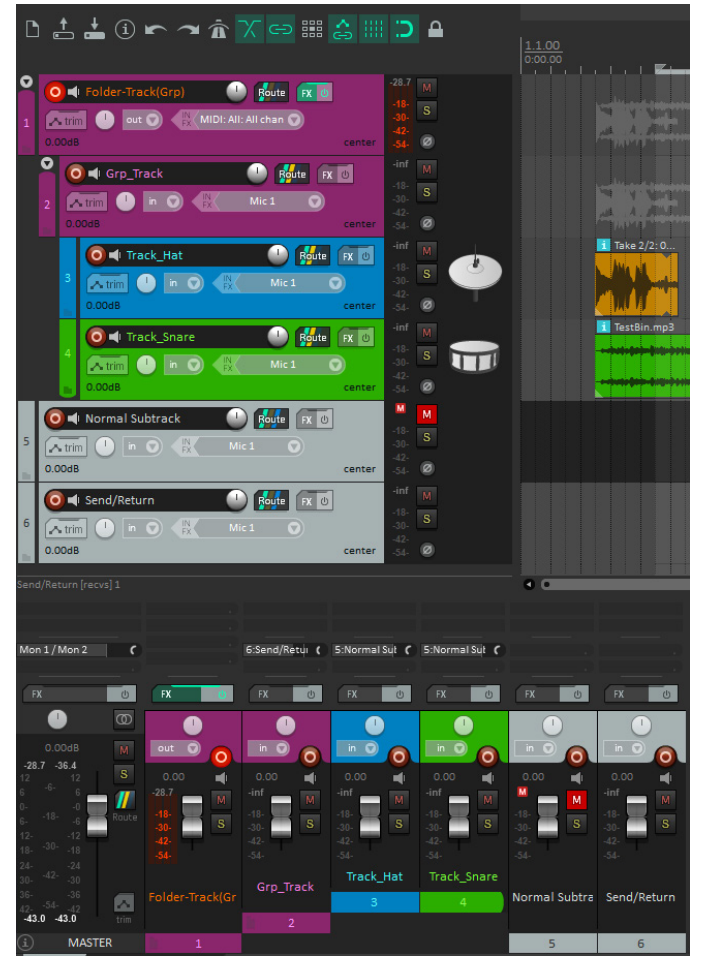

Die analoge nachahmende Methode: Dafür erstellt man einen neuen Track und routet in diesen die darunterfallenden Kanäle. Das geht am einfachsten per Drag and Drop des Routing Symbols auf den jeweiligen Kanal.

Die moderne Folder Methode (Abb. 2) (Ordner bzw. Gruppieren Methode genannt): Bei dieser Methode werden ein oder mehrere Tracks unter eine Hauptgruppenspur gelegt, durch die nun automatisch das Output-Signal der darunter liegenden Spuren geroutet wird.

Eine Besonderheit REAPER's ist, dass es Multitrack-Spuren mit bis zu 64 Kanälen in einer Spur anlegen und diese auch problemlos durch dementsprechende 64-Kanaleffekte routen kann. Daher eignet sich REAPER sehr für experimentelle Arbeiten an Audiomaterial. Gerade im Bereich der binauralen Audiobearbeitung wird eine DAW mit hohen Kanalanzahlen pro Spur benötigt.

Abb.2: Folder-Methode in Reaper

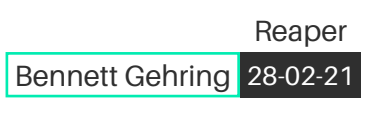

Der Master track (Abb.3) ist standardmäßig in der Arrangement-Ansicht ausgeblendet und kann mit dem Shortcut "Strg+Alt+M" eingeblendet werden.

| MASTER Route FX 0 A trim D O MONO   | -inf<br>-18-<br>ter -30- | M<br>S |
|-------------------------------------|--------------------------|--------|
|                                     | -42-<br>-54-             |        |
| Abb 2: zoigt die AutoColor Optiopon |                          |        |

Abb.3: zeigt die AutoColor Optionen

Um REAPER mit weiteren Funktionen zu erweitern hat sich in der REAPER Community die SWS (Standing

| # Rule type | Filter | Color    | Icon                                  |
|-------------|--------|----------|---------------------------------------|
| 1 Track     | Kick   | 0xc21212 | kick.png                              |
| 2 Track     | Bass   | 0x800000 | bass_clef.png                         |
| 3 Track     | Snare  | 0x2cae00 | snare_top.png                         |
| 4 Track     | Perc   | 0xcc9371 | cowbell.png                           |
| 5 Track     | Shaker | 0x00f4f4 | maracas.png                           |
| 6 Track     | Hat    | 0x0080c0 | hihat.png                             |
| 7 Region    | Intro  | 0xaac1ff |                                       |
| 8 Region    | Vers 1 | 0x82ffff |                                       |
| 9 Region    | Vers 2 | 0x33dbff | · · · · · · · · · · · · · · · · · · · |
| <           |        |          | >                                     |

Water Studios)-Erweiterung weitgehend etabliert. Mit ihr werden Funktionen wie Auto Color möglich. Mit Auto Color können Farben voreingestellt werden, welche bei der Benennung von Spuren oder Regionen reagieren, um einen umbenannten Track in einer vorher festgelegten Farbe zu colorieren. So kann zum Beispiel eingestellt werden, dass, sobald ein Track Name "Serum" enthält, diese Spur automatisch in orangener Farbe eingefärbt (Abb.:1) wird.

Abb.4: Einstellung des Auto Color Tools

| Was kann ein Track                                                                                                    | Vorteile                                                                                                    |
|----------------------------------------------------------------------------------------------------|----------------------------------------------------------------------------------------------------|
| _ Midi<br>_ Audio<br>_ Subtrack<br>_ Send/Return<br>_ Foldertrack<br>_ Multitrack (64 Spuren)<br>_ Formate wav, ogg, mp3, ddp, aiff, flac<br>_ Automation | <ul> <li>Mischen verschiedener Formate z.B. mp3, wav, flac</li> <li>MIDI und Audio in einer Spur</li> <li>keine Auflösungsprobleme z.B. 44.1kHz mit 96kHz</li> <li>auf beliebig viele Tracks routen</li> <li>unbegrenzte Instrumente auf einem Channel</li> <li>Presets speichern</li> <li>Autocolor-Funktion mit SWS Erweiterung</li> </ul> |

Abb.5: Präsentationsfolie "Track"

### ITEMS

Zu einem Item in REAPER zählt jedes Element, welches auf einem Track liegt und durch eine fixe Länge begrenzt ist. Ein Item ist auch eine Art Container, welcher einen bestimmten Content-Typ enthält. Der Container Typ ist wie vorher schon angesprochen sehr frei wählbar.

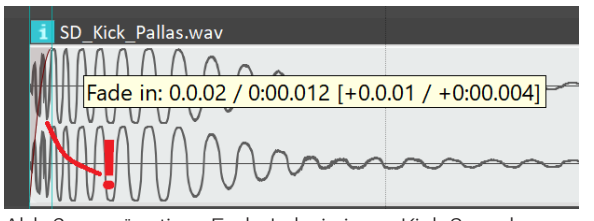

Abb.6: ungünstiger Fade-In bei einem Kick Sample

Wird Audio-Content auf eine Spur per Drag and Drop gelegt, so wird ein sehr kurzer Fade-In und Fade-Out erzeugt, falls es nicht anders in den Einstellungen eingestellt wurde. Diese Funktion soll ungewollte Offset-Klicks verhindern. Das sollte bei sehr kurzen Samples und One-Shots mit lauten Transienten im Anfangsbereich beachtet werden, da es oft zu Klangveränderungen (Abb.6) führen kann. Zum Beispiel bei Kicks, Snares, Hats, Percussion, Impacts, etc.

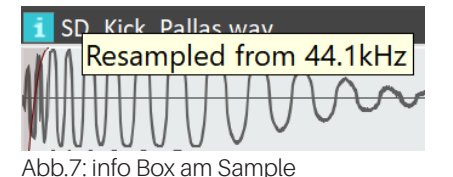

Ein kleines "i" am Fenster des Items zeigt an, dass ein Sample von der ausgehenden Abtastrate (Abb. 7; hier 44.1 kHz) in die Abtastrate des Projektes (Abb. 7; hier 48 kHz) konvertiert wurde.

| Media Item Properties: 210122_Dock_ RotatingMachijne.wav 🐥 🛛 🗴                                                                                                    |  |  |  |  |
|----------------------------------------------------------------------------------------------------|--|--|--|--|
| Position:         0:04.000         Ime         Fade in:         0:00.010           Length:         0:24.761         Deats         Curve:         0.00           HMSF         Fade out:         0:00.010         Ime |  |  |  |  |
| Snap offset: 0:00.000 Curve: 0.00                                                                                                    |  |  |  |  |
| Item Track/project default timebase V Loop source                                                                                                    |  |  |  |  |
| Item mix behavior: Project default item mix behavior                                                                                                    |  |  |  |  |
| Active take: 1: 210122_Dock_ RotatingMachijne.wav                                                                                                    |  |  |  |  |
| Take properties                                                                                                    |  |  |  |  |
| Take name: 210122_Dock_ RotatingMachijne.wav                                                                                                    |  |  |  |  |
| Start in source: 0:00.000 Pitch adjust 0.000000                                                                                                    |  |  |  |  |
| Playback rate: 1.000000 Set Preserve pitch when changing rate                                                                                                    |  |  |  |  |
| Volume/pan: 0.00dB center Normalize                                                                                                    |  |  |  |  |
| Channel Normal Invert phase Take envelopes                                                                                                    |  |  |  |  |
| Take pitch shift/time stretch mode                                                                                                    |  |  |  |  |
| Project default V                                                                                                    |  |  |  |  |
| Stretch markers: fade 2.5 ms Mode: Project default ~                                                                                                    |  |  |  |  |
| Take media source                                                                                                    |  |  |  |  |
| 2ch 0:24.761 : 210122_Dock_ RotatingMachijne.wav                                                                                                    |  |  |  |  |
| Section: 0:00.000 Length: 0:24.761 Fade: 0.0 ms                                                                                                    |  |  |  |  |
| Reverse Properties Choose new file Rename file                                                                                                    |  |  |  |  |
| Nudge/Set Take FX OK Cancel Apply                                                                                                    |  |  |  |  |

Wenn das nicht gewollt ist, können mehrere genauere Einstellungen in den Properties (Abb.8) des Items vorgenommen werden. Der schnellste Weg um die Properties eines Items zu öffnen, ist ein Doppelklick auf das jeweilige Item. Das Menü kann aber auch per Rechtsklick auf das Item erreicht werden oder mit dem Standard Shortcut der"F2"-Taste. In den Properties können sehr spezifische Einstellungen über den Content des Items getroffen werden. Dazu gehören zum Beispiel: welcher Take der Spur benutzt werden soll, die Abspielrate, die Tonhöhe, welcher Timeshift Modus verwendet werden soll, das Volume, das Panning des Items, der Name, wie sich das Item bei der Bearbeitung in der Timeline verhält und welche FX mit dem Item verknüpft sind. Der letzte Punkt zeichnet REAPER besonders aus, da Items mit VST's verknüpft werden können um sie über einen kurzen Zeitraum an bestimmt gewählten Positionen in der Timeline auszuführen. Zum Beispiel einen LP-Filter dessen Grenzfrequenz über die Zeit des Items mit einer Automationskurve verändert wird. Dadurch wird das VST nur während der Abspielzeit des Items auf der Timeline aktiviert, was sich bei größeren Projekten mit sehr vielen unterschiedlichen Items positiv auf die CPU-Entlastung auswirkt.

Abb.8: Properties eines Items

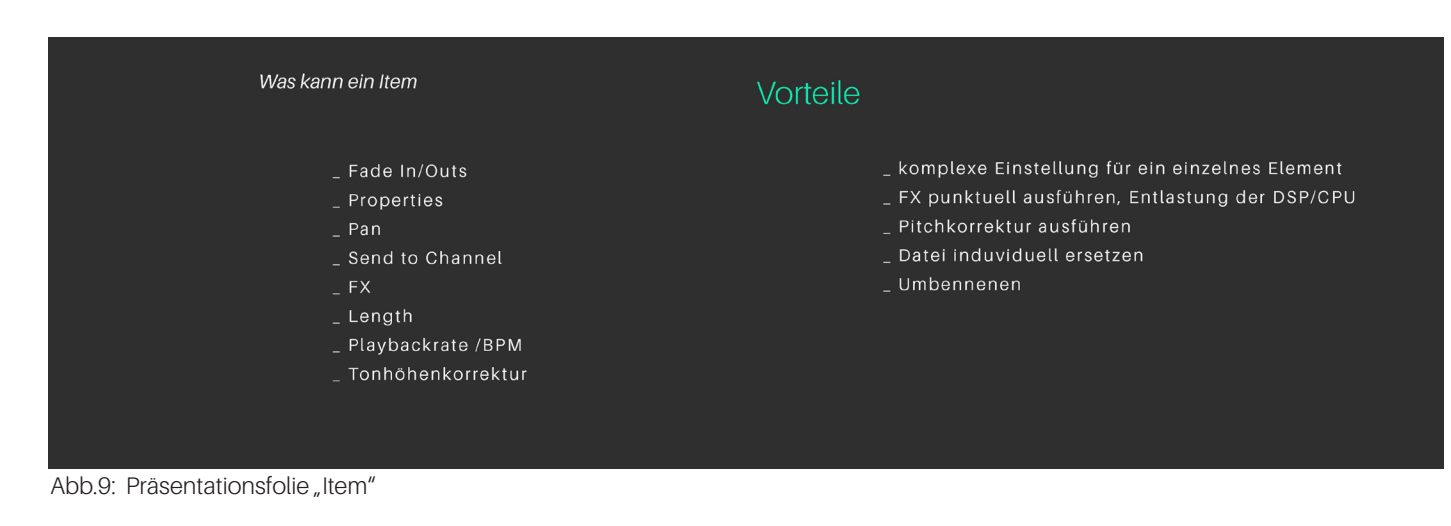

### RENDERN

Das Rendern in REAPER bietet sehr viele Vorteile gegenüber anderen DAW's, da durch die Aufteilung in der Timeline durch Regionen sehr präzise einzelne Teile eines Stückes gerendert werden können. Diese Regionen erscheinen dann in der sogenannten "Render Matrix" (Abb.11), welche benutzt wird um auszuwählen, welche Tracks und welche der einzelnen Regionen gerendert werden sollen, falls nicht nur die Masterspur benötigt wird. Um dieses Feature zu benutzen muss im Render Menü unter Source über den Dropdown Reiter die "Region render matrix" ausgewählt werden. Zusätzlich können nun sogenannte "Wildcards" als Hilfestellung zur Benennung hinzugefügt werden. Oft bietet es sich an, die Kürzel "\$track" und "\$region" (Abb.11) zu verwenden, um die gerenderten Stems klar zu unterscheiden. Ein Preview vom ausgegebenen Namen erscheint in der Leiste unter den Wildcards. Stems mit der "Region render matrix" zu rendern ist sehr effektiv und sorgt für viel Ordnung bei mehrschichtigen Sounddesigns, welche zum Beispiel bei der Game-Implementierung oder zum Erstellen eines Sample Packs benötigt werden. Hinzu kommt, dass mehrere Rendereinstellungen in eine Warteschlange eingereiht werden können, um an einem

| Scheme: ID3  | ~        | File type: mp3 |        |   |
|--------------|----------|----------------|--------|---|
| Description  | Value    | ID             | Format | 1 |
| Title        | OneShot  | TIT2           |        |   |
| Artist       | Künstler | TPE1           |        |   |
| Album artist |          | TPE2           |        |   |
| Album        |          | TALB           |        |   |
| Track        |          | TRCK           |        |   |
| Genre        |          | TCON           |        | × |
| <            |          |                |        | > |

anderen Zeitpunkt gerendert zu werden, zum Beispiel während einer Pause. Diese Funktion bietet sich dazu an, bei einer Musik-Mischung einen Vocal Mix und einen Instrumental Mix der Reihe nach herauszurendern. Außerdem können auch mehrere Versionen mit verschiedenen Abtastraten und Dateiformaten herausgerendert werden, indem man sie der Warteschlange hinzufügt. Des Weiteren können Metadaten wie der Artist, Titel, Genre etc. für diverse Formate unter dem Button "Metadata..." (Abb. 10) ausgefüllt werden. Bei MP3 Dateien kann auch direkt eine Bilddatei als Cover hinzugefügt werden.

Mit diesen hilfreichen Tools von REAPER ist es sehr einfach eine Ordnung und eine gute übersichtliche Struktur vieler neu erzeugter Samples mit wenig Zeitaufwand zu erreichen.

| (I H O D Q I II) 11.1.75 / 0:19.405        | Render to File         ×                                                                      |
|--------------------------------------------|-----------------------------------------------------------------------------------------------|
|                                            | Source: Region render matrix V Bounds: All project regions V Presets                          |
| 🗅 📩 📥 🛈 🖛 🛥 🏦 💦 🗾 🔍 🔍                      | Time bounds                                                                                   |
|                                            | 10 regions         Region Manager         Region Matrix         Tail:         1000         ms |
|                                            | Output                                                                                        |
| inf M 3-Audio 0001 [2020-11-29 135354],wav | Directory: D:\DemiGod_Dynamics\Sounddesign\Sounds Browse                                      |
| 1 ClosePop                                 | File \$track_v01_short_\$region Wildcards                                                     |
|                                            | Render to: emiGod_Dynamics\Sounddesign\Sounds\ClosePop_v01_short_A.wav 40 files               |
| 2 0 1 -inf M S                             | Ontions                                                                                       |
|                                            | Sample 48000 V Hz Channels: Stereo V Full-speed Offline V                                     |
|                                            | Use project sample rate for mixing and FX/synth processing                                    |
| TubeSelect [input] Mic 1                   | Resample mode (if Good (192pt Sinc)                                                           |
| Region Render V Region Manager Render      | Tracks with only mono media to mono file Dither master Dither stems                           |
| region                                     | Multichannel tracks to multichannel files Noise shape master Noise shape stems                |
|                                            | Metadata Embed: Metadata Stretch markers/transient guide Take markers                         |
|                                            | Primary output format Secondary output format                                                 |
|                                            | Format: WAV V                                                                                 |
|                                            | WAV bit depth: 16 bit PCM V Large Auto WAV/Wave64 V                                           |
| Master mix                                 | Write BWF ('bext') chunk Include project filename in BWF data                                 |
| All tracks                                 | Do not include markers or regions                                                             |
|                                            |                                                                                               |
| 2 GittchPop                                | Silently increment filenames to avoid overwriting Add rendered items to new tracks in project |
| 4 Shack                                    | Do not render files that are likely silent Save copy of project to outfile.wav.RPP            |
| Degion Dondar Matrix 🕅                     | Queued Renders Render 40 files Cancel Apply                                                   |

Abb.11: Regions A,B,C.. (mitte oben); Render Matrix (links unten); Render Einstellungen (rechte Bildhälfte)

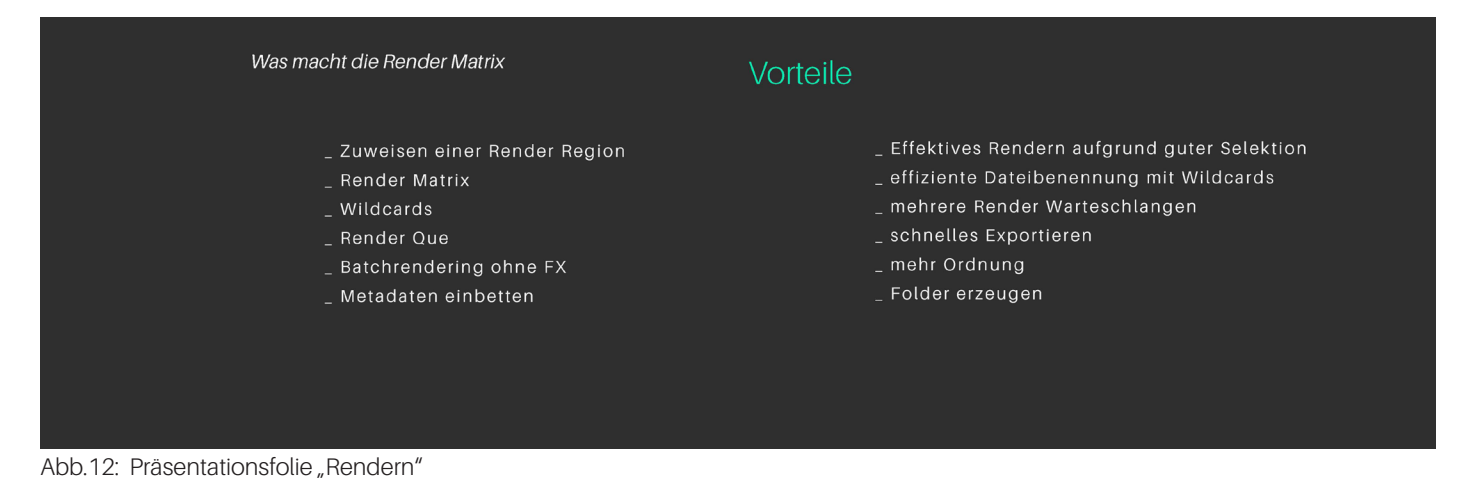

## ARRANGEMENT

Im Arrangement kann mit Hilfe der Region Marker eine bessere Übersicht geschaffen werden. Eine Region markiert einen Bereich der Timeline in einer Farbe und mit einem Namen und dient zur Übersicht im Arrangement (Abb. 13). Sie wird mit einem Namen, einer ID, einer Position und einer Länge beschrieben. Um eine Region zu erzeugen, markiert man einen Bereich in der Timeline in dem die Region erzeugt werden soll und drückt Shift+R oder geht über das Menü Insert/Region (from time selection).

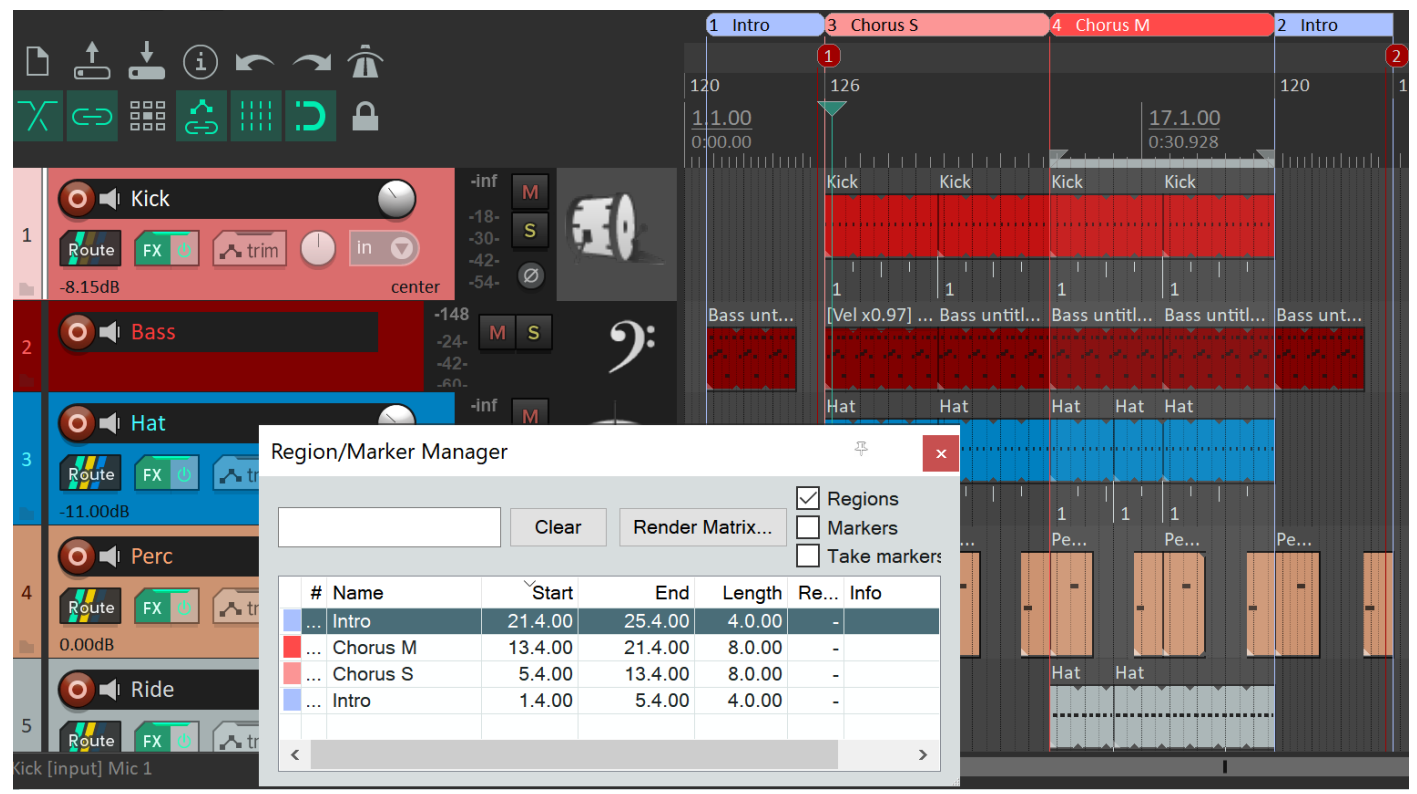

Abb.13: Regionen in der Timeline (rechts oben); Region/Maker Manager (mitte unten)

Die einzelnen Regionen können auch verschoben werden. Hierbei wird der gesamte Inhalt, der sich zwischen dem Anfang und dem Ende der Region befindet samt Automationskurven verschoben. Das ist hilfreich, wenn ein Arrangement klar unterteilt wurde in Verse, Chorus, Bridge, Intro etc. und zum Beispiel mehrere Anfänge oder Übergänge für adaptive Musik produziert werden müssen, da dann eine Region sehr einfach dupliziert und verschoben werden kann.

| 25.3.00 Marker<br>13.4.00 Region<br>5.4.00 Region | 2<br>4 | Chorus M |
|---------------------------------------------------|--------|----------|
| 13.4.00 Region<br>5.4.00 Region                   | 4      | Chorus M |
| 5.4.00 Region                                     |        |          |
| -                                                 | 3      | Chorus S |
| 1.4.00 Region                                     | 1      | Intro    |
| 21.4.00 Region                                    | 2      | Intro    |
| 5.3.00 Marker                                     | 1      | Test     |

Über das Region Manger Fenster (Abb. 13) kann eine Region direkt selektiert, die Farbe eingestellt, der Start und Endpunkt oder die Länge verändert werden. Außerdem können per Shortcut "m" Marker in der Timeline platziert werden, um wichtige Punkte oder auch Cuts zu markieren. Jedem Marker wird eine Nummer aufzählend zugewiesen. Diese können im Nachhinein per Rechtsklick oder Doppelklick auf den Marker gefärbt, umbenannt und in der Position verschoben werden. Zwischen den Markern kann per Shortcut hin und her gesprungen werden, dass ist hilfreich beim Cutten von Samples oder Markieren von mehreren Takes hintereinander.

Abb.14: Marker Liste

Ähnlich wie die Region Manger Fenster kann über die Marker Liste (Abb. 14) der Marker direkt angewählt werden und es können noch weitere Funktionen abgerufen werden, wie beispielsweise mehrere Marker zu einer Region zusammenzuführen.

| Was kann das Arrangement                                                                                     | Vorteile                                                                                                    |
|----------------------------------------------------------------------------------------------------|----------------------------------------------------------------------------------------------------|
| _ Regionen mit Tempo Änderunger<br>_ Regionen verschieben<br>_ Marker setzen und benennen<br>_ Farben setzen | _ komplexe Arrangements erstellen mit Regionen<br>_ einfacher Positionswechsel einzelner Regionen<br>_ schnelles Springen zu Markern<br>_ effizienter Cuten<br>_ schnell selektieren mit dem Regionmanager<br>_ sehr gute Übersicht durch Farbsetzung |

Abb.15: Präsentationsfolie "Arrangement"

# FX

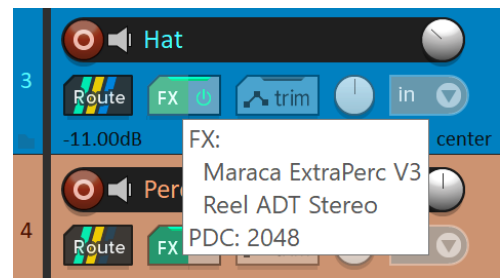

Um einen neuen Effekt in REAPER hinzuzufügen klickt man per Linksklick auf das FX Symbol (Abb. 16) des Tracks, auf welchen man den Effekt hinzufügen will, oder auf das gleiche Symbol über dem Kanal im Mixer. Nun kann per Add Funktion ein beliebiges VST aus der Liste ausgewählt werden, um es hinzuzufügen. Um nun eine Automationskurve für einen Parameter zu erstellen wählt man im Track das Automationssymbol "trim" (Abb. 16) aus. Daraufhin erscheint ein Menü in welchem man die einzelnen Automationsspuren sichtbar machen kann, um sie per Maus zu

Abb.16: FX öffnen im Track Fenster

bearbeiten.

Der FX Bereich in REAPER hat zusätzliche besondere Funktionen bei der Automation von Parametern, da Cockos Tools integriert hat, um jeglichen Parameter an der VST-Schnittstelle mit einem Sidechain Input Signal (Abb. 17), einer Hüllkurve oder einem LFO zu steuern. Das ermöglicht sehr komplexes und experimentelles Routing. Zum Beispiel kann durch die Kombination der richtigen Tools der Grundton eines anderen Kanals den Parameter von einem VST in einem anderen Kanal steuern.

| Enable para    | ameter modulation, baseline val      | lue (envelope c | verrides) | :                            |
|----------------|--------------------------------------|-----------------|-----------|------------------------------|
|                |                                      |                 |           |                              |
| Output:        | ol signal (sidechain)                |                 |           | Audio control signal shaping |
| Track audio ch | nannel: 1 v                          |                 |           |                              |
| Input:         | - <b>6</b> 0 -54 -48 -42 -36 -30 -24 | -18 -12 -6 -    | 60.0      |                              |
| Attack:        |                                      | 300             | ms        |                              |
| Release:       | Ω.                                   | 300             | ms        |                              |
| Min volume:    |                                      | -24.00          | dB        | 1                            |
| Max volume:    |                                      | 0.00            | dB        |                              |
| Strength:      |                                      | 100.0           | %         |                              |
| Direction:     | ○ Negative ○ Centered ●              | ) Positive      |           |                              |

Abb.17: Sidechain auf einem Parameter

Im unteren Bereich des FX Fensters ist zusätzlich

Kanals zu sehen, was bei der Fehlersuche oder

immer die CPU-Auslastung (Abb. 18) des

Latenzproblemen hilfreich sein kann.

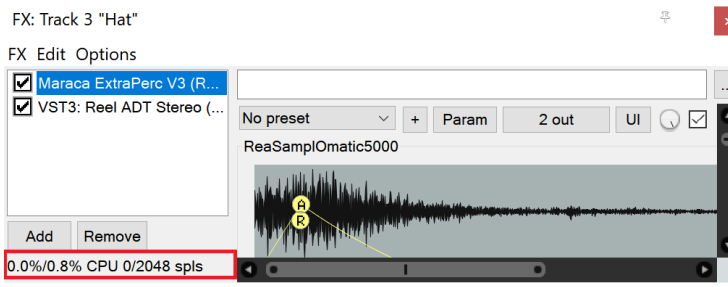

Abb.18: CPU Load (rot markiert)

| Was kann der FX Kanal                                                                                                    | Vorteile                                                                                                    |
|----------------------------------------------------------------------------------------------------|----------------------------------------------------------------------------------------------------|
| _ Sidechain jeglicher Parameter<br>_ Integrieter LFO<br>_ Parameter Linken<br>_ "unbegrenzte" FX anlegen<br>_ FX Presets speichern<br>_ complexes I/O Routing<br>_ JS und REA fx kostenlos benutzen | _ außergewöhnliche Routings möglich<br>_ mehrere Sidechain auf einen Parameter linken<br>_ abhängige Regler/Makros erzeugen<br>_ JS Script ist frei programmierbar<br>_ effektive REAPlugins benutzen<br>_ I/O frei wählbar |

Abb.19: Präsentationsfolie "FX"

# LAYOUT

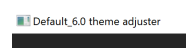

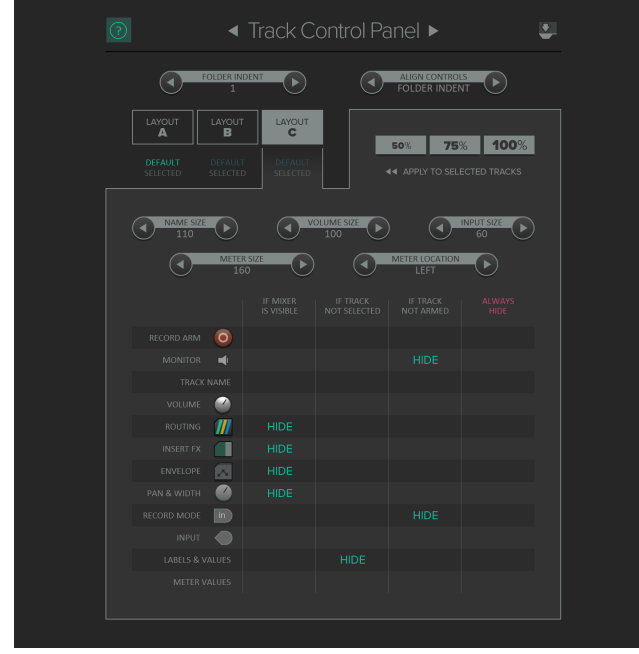

Da fast das gesamte Layout von REAPER modular anpassbar ist, ist es möglich fast jedes Element frei zu färben, die Größe zu skalieren und die einzelnen Fenster zu verschieben. Der voreingestellte Look orientiert sich aber an dem klassischen gängigen Left to Right, Top/Down Prinzip. Um Einfluss auf das Aussehen REAPERs zu nehmen, gibt es mehrere Möglichkeiten. Die einfachste davon ist den Theme Adjuster zu öffnen. Das geht unter Options/ Themes/Theme Adjuster (Abb. 20). Dort findet man ein modernes Menü in dem man die verschieden Layouttypen und Designs von Steuerelementen anpassen kann. Zusätzlich gibt es die Möglichkeit unter https://stash.reaper.fm/tag/Themes (Abb. 21) von hunderten von Benutzern freizugänglich gemachte Designs zu installieren und zu benutzen, um das Design anzupassen und zu verändern. Darunter gibt es auch eine Vielzahl von stilistischen Nachahmungen anderer DAW's.

Abb.20: "Theme Adjuster"

Ist ein neues Layout Theme installiert kann es einfach wieder über das Option Menü unter Layouts ausgewählt werden. Es können auch mehrere Layout Presets gespeichert werden, um diese schneller aufrufen zu können. Ein weiteres wichtiges, konstant existierendes Element im Layout ist der Docker.

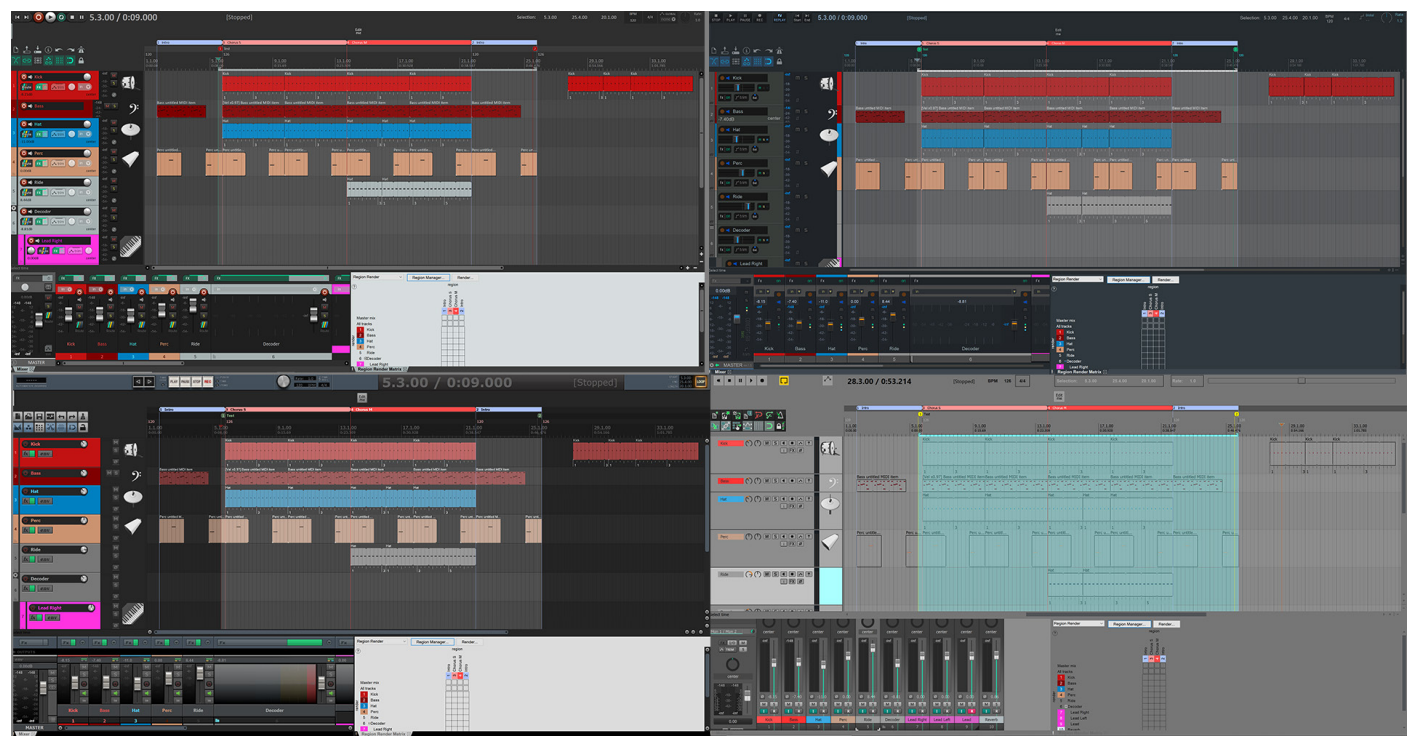

Abb.21: 4 Themes im Vergleich

Der Docker hält ein Fenster vergleichbar mit einem Tab an einer Seitenleiste fest. Das Tab bleibt dabei immer frei verschiebbar und ist an einen der 4 Docker - in jeder Himmelsrichtung gibt es einen - im Fenster angedockt. Es können sehr viele verschiedene Fenster parallel angezeigt werden, indem sie an verschieden Docks angedockt werden. Ein Tab kann auch aus dem Fenster per Drag and Drop herausgezogen werden. So öffnet sich ein neues Fenster mit dem Inhalt, welches zum Bespiel auf einen zweiten Screen geschoben werden kann.

| Was kann das Layout                                                                                                    | Vorteile                                                                                                    |
|----------------------------------------------------------------------------------------------------|----------------------------------------------------------------------------------------------------|
| _ individuell anpassbar<br>_ verschieden Themes: stash.reaper.fm<br>_ freie Farbgebung<br>_ Layout Presets speichern<br>_ Icons vergeben<br>_ Dock<br>_ Matrix Fenster<br>_ Performance<br>_ Makros anlegen<br>_ Actionlist | _ auf persönlichen Workflow anpassen<br>_ durch SWS addon einfache Farbvergabe<br>_ Mixerkanäle anpassen<br>_ Matrix schafft Übersicht<br>_ sehen welcher Track die CPU belastet<br>_ frei belegbare Shortcuts<br>_ schneller arbeiten durch Makros<br>_ Actionliste macht Shortcuts für jede Action möglich |

Abb.22: Präsentationsfolie "Layout"

### **EXTRA**

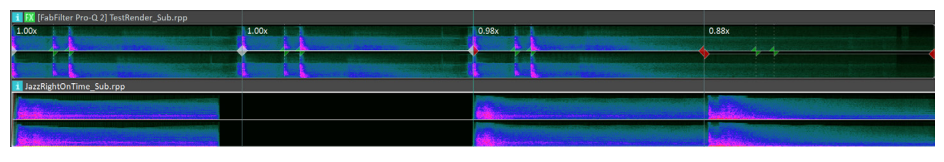

Abb.23: Spectrum Ansicht

Zu einer der Besonderheiten von REAPER gehört die Waveform in Spectrum Ansicht (Abb. 23). Ist sie angestellt wird die Waveform als Spectrogram in der Timeline dargestellt.

| 🕥 Loudn | ess                 |            |        |        |        |                   | 푸       | × |
|---------|---------------------|------------|--------|--------|--------|-------------------|---------|---|
| # Track | Item                | Integrated | Range  | True p | Maximu | Maximum momentary |         |   |
| 1       | TestRender_Sub.rpp  | -27.6 LUFS | 0.0 LU | -inf   | -inf   | -26.0 LUFS        |         |   |
| Analyz  | e selected items Ca | ncel       |        |        |        |                   | Options |   |
| Abb.24  | : Loudness Anal     | vser       |        |        |        |                   |         |   |

Außerdem gibt es sehr simple Tools zur Loudness Detection (Abb. 24) eines Samples, unter Extensions/Loudness. So kann sehr zeitsparend ein Sample auf seine LUFS-Werte untersucht werden.

Sehr besonders ist, dass in REAPER mehrere Skriptsprachen programmiert und eingebunden werden können. Dazu zählen z.B. Phyton, Lua und ReaScript. Zusätzlich wurde auch ein Debugger für diese Skripte implementiert. Außerdem können Makros erstellt werden, um den eigenen Workflow zu beschleunigen.

| Filter mar             | ker                                                                                                    | Clear                                                                                                    | Find shortcut                                | Section:   | Main            |                                       | ~  |  |
|------------------------|----------------------------------------------------------------------------------------------------|----------------------------------------------------------------------------------------------------|----------------------------------------------|------------|-----------------|---------------------------------------|----|--|
| Shortcut               | Description                                                                                                    |                                                                                                    | ^                                            |            |                 | S.                                    | ^  |  |
|                        | Markers: Go to marker 29                                                                                                    |                                                                                                    |                                              |            |                 |                                       |    |  |
|                        | Markers: Go to marker 30                                                                                                    |                                                                                                    |                                              |            |                 |                                       |    |  |
|                        | Markers: Go to next marker/project end                                                                                                    |                                                                                                    |                                              |            |                 |                                       |    |  |
|                        | Markers: Go to previous marker/project start                                                                                                    |                                                                                                    |                                              |            |                 |                                       |    |  |
| Shift+M                | Markers: Insert and/or edit marker at current position                                                                                                    |                                                                                                    |                                              |            |                 |                                       |    |  |
| 1 1                    | , 1 Markers: Insert marker at current position                                                                                                    |                                                                                                    |                                              |            |                 |                                       |    |  |
| vi, i                  | Markers: Insert marker at c                                                                                                    | urrent position                                                                                              | n                                            |            |                 |                                       |    |  |
| vi, i                  | Markers: Insert marker at c<br>Markers: Insert region from                                                                                                    | urrent position<br>selected item                                                                             | n<br>IS                                      |            |                 |                                       |    |  |
| vi, i                  | Markers: Insert marker at of<br>Markers: Insert region from<br>Markers: Insert region from                                                                                     | urrent position<br>selected item<br>selected item                                                            | n<br>ns<br>ns and edit                       |            |                 |                                       |    |  |
| Shift+R                | Markers: Insert marker at c<br>Markers: Insert region from<br>Markers: Insert region from<br>Markers: Insert region from                                                       | urrent position<br>selected item<br>selected item<br>time selection                                          | n<br>ns<br>ns and edit<br>n                  |            |                 |                                       |    |  |
| Shift+R                | Markers: Insert marker at c<br>Markers: Insert region from<br>Markers: Insert region from<br>Markers: Insert region from<br>Markers: Insert region from                        | surrent position<br>a selected item<br>a selected item<br>a time selection<br>a time selection               | n<br>ns<br>ns and edit<br>n<br>n and edit    |            |                 |                                       | ~  |  |
| Shift+R                | Markers: Insert marker at C<br>Markers: Insert region from<br>Markers: Insert region from<br>Markers: Insert region from<br>Markers: Insert region from                        | surrent position<br>selected item<br>selected item<br>time selection<br>time selection                       | n<br>ıs<br>s and edit<br>n and edit          |            |                 | c c c c c c c c c c c c c c c c c c c | ×  |  |
| Shift+R                | Markers: Insert marker at C<br>Markers: Insert region from<br>Markers: Insert region from<br>Markers: Insert region from<br>Markers: Insert region from<br>for selected action | surrent position<br>a selected item<br>a selected item<br>a time selection<br>a time selection               | n<br>ns and edit<br>n<br>n and edit          | Ke         | ( man           | Menu edit                             | ò  |  |
| Shift+R<br>< Shortcuts | Markers: Insert marker at c<br>Markers: Insert region from<br>Markers: Insert region from<br>Markers: Insert region from<br>Markers: Insert region from<br>for selected action | surrent position<br>a selected item<br>a selected item<br>a time selection<br>a time selection               | n<br>ns and edit<br>n<br>n and edit          | Ke         | / map           | Menu edit                             | or |  |
| Shift+R<br>< Shortcuts | Markers: Insert region from<br>Markers: Insert region from<br>Markers: Insert region from<br>Markers: Insert region from<br>Markers: Insert region from<br>for selected action | surrent position<br>a selected item<br>a selected item<br>a time selection<br>a time selection               | n<br>15<br>15 and edit<br>n<br>n and edit    | Ke         | / map           | Menu edit                             | or |  |
| Shift+R                | Markers: Insert region from<br>Markers: Insert region from<br>Markers: Insert region from<br>Markers: Insert region from<br>Markers: Insert region from<br>to selected action  | surrent position<br>a selected item<br>a selected item<br>time selection<br>time selection<br>time selection | n<br>ns and edit<br>n and edit<br>New action | Ke<br>Edit | / map<br>action | Menu edit<br>Delete                   | or |  |

Abb.25: Shortcut Menü

REAPER ist im Vergleich mit anderen DAWs eine günstige Alternative, da die Komplette DAW für den Hausgebrauch nur \$60 kostet. Die "commercial license" für den kommerziellen Gebrauch kostet hingegen nur \$225. Die Versionen unterscheiden sich nur in der Lizenz und nicht in der Funktion. Allgemein lässt sich fast für jede Funktion ein Shortcut finden, welches frei belegt werden kann. Dazu geht man unter "Actions/Show action list" (Abb.25) und sucht einen Befehl für welchen man einen Shortcut erstellen möchte. Diesen muss man dann auswählen und ihm per "add" eine beliebige Taste auf dem Eingabegerät zuweisen. Falls diese Taste schon belegt ist, gibt REAPER eine Warnung aus und man kann entscheiden ob das alte Shortcut überschrieben wird.

Eine eingebaute "Transient Detection" (Abb. 26) für Samples kann sehr hilfreich sein, um aus dem Grid herausfallende Elemente wieder auf das Timeline Grid zulegen oder BPM Anpassungen vorzunehmen.

| <u>2.1.00</u><br>0:02.00             |                |       |       |
|--------------------------------------|----------------|-------|-------|
| <b>1</b> FX [FabFilter Pro-Q 2] Test | Render_Sub.rpp |       |       |
| 1.00x                                | 1.00x          | 0.98x | 0.88x |
|                                      |                |       |       |
|                                      |                |       |       |
|                                      |                |       |       |

Abb.26: Transient Detection als Punkte in der Waveform

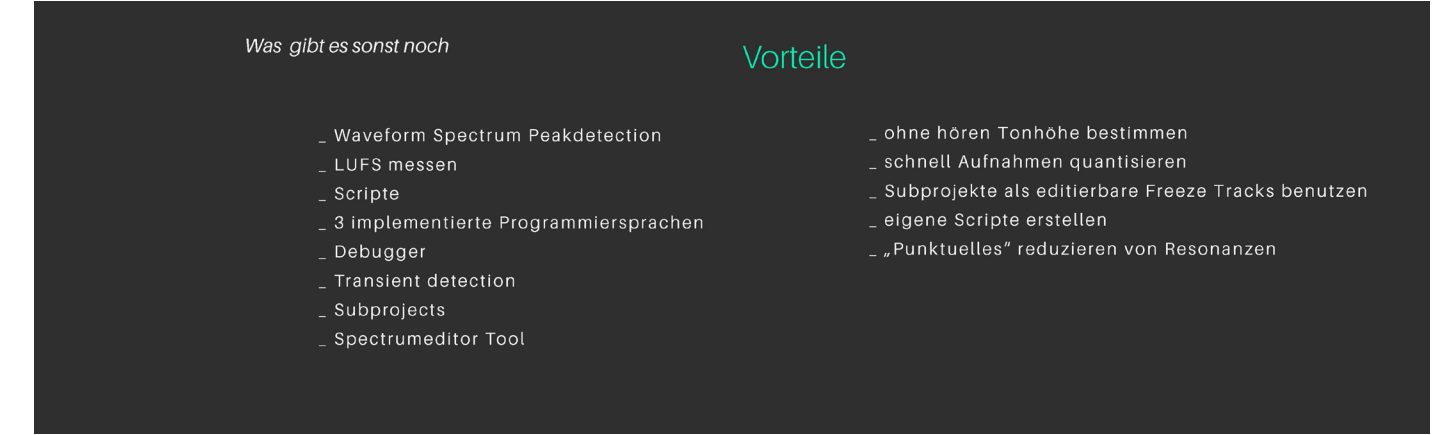

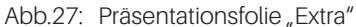

# FAZIT

REAPER ist eine außergewöhnliche DAW, welche ihre Vor- und Nachteile hat. Die größten Schwächen sind die MIDI-Roll, welche im Vergleich mit anderen DAWs unübersichtlich wirkt, sowie die Menüführung, welche aufgrund der vielen Punkte und unter "Punkte für Neueinsteiger" sehr abschreckend wirkt. Die Stärken der DAW sind die Kanalbreite von 64, die freien Routing-Möglichkeiten und die Render Matrix. Außerdem steht eine große Community hinter REAPER, welche in engem Austausch mit den Entwicklern der DAW steht und so die Zukunft der DAW positiv beeinflusst. Im REAPER Forum wird man auch oft bei komplexeren Problemen fündig. Zusätzlich biete es sich an, die DAW auszuprobieren, da es eine freie Testzeit der Vollversion für 60 Tage gibt. Aufgrund der umfangreichen Software konnte nicht jeder Bereich im Rahmen dieser Arbeit abgedeckt werden, zum Beispiel das Track Wiring Diagram und die Grouping Matrix.

### LITERATURVERZEICHNIS

Geoffrey Francis, REAPER userguide, 2015, URL: https://dlz.reaper.fm/userguide/ReaperHandbuch476.pdf [28.02.2021]

REAPER.FM URL: https://www.reaper.fm/ [28.02.2021]

Cockos Incorporate, URL: https://www.cockos.com/index.php [28.02.2021]

REPAPER STASH, URL: https://stash.reaper.fm/ [28.02.2021]

Adam Steel, Hop Pole Studios, URL: https://www.youtube.com/c/HopPoleStudios/featured [28.02.2021]

Kenny Gioia, REAPER Mania, URL: https://www.youtube.com/c/REAPERMania/featured [28.02.2021]